# 聯卡 e 客服 APP 使用說明

| 訪客頁面                       |    |
|----------------------------|----|
| 帳號啟用                       |    |
| 登入                         |    |
| 特店首頁                       |    |
| 用品申請                       |    |
| <u>報修刷卡機</u>               |    |
| 常見問題                       |    |
| 帳務查詢                       |    |
| 我要留言                       |    |
| <i>側選單功能-推播訊息</i>          | 25 |
| 側選單功能-帳號管理                 |    |
| 側選單功能-密碼變更                 |    |
| <i>側選單功能-指紋/Face ID 登入</i> |    |
| 側選單功能-商店基本資料查詢             |    |
| 側選單功能-端末機操作簡表              |    |
| 側選單功能-相關連結                 |    |

### 訪客頁面

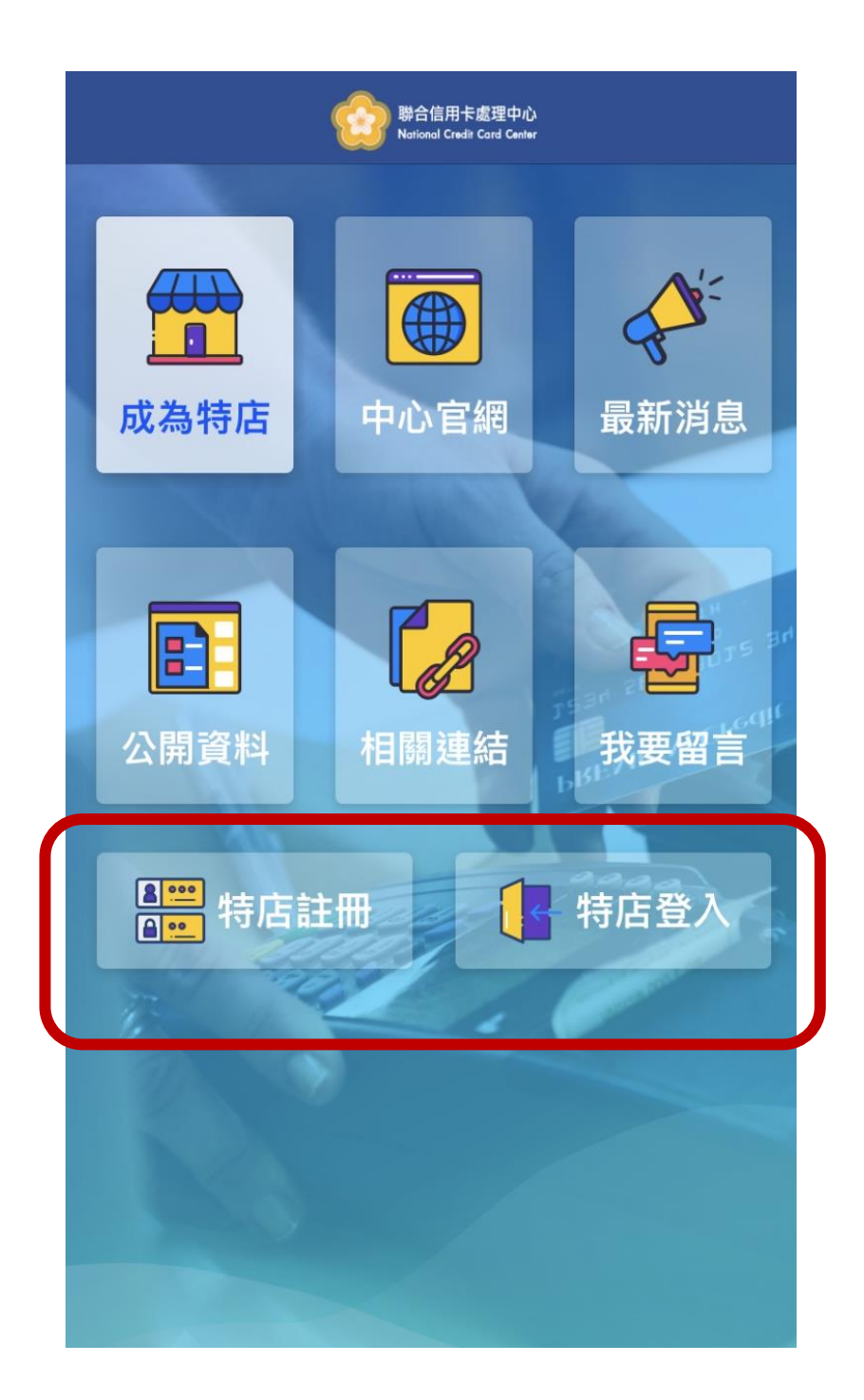

訪客功能可連結至中心官網各個頁面, 特約商店請點選註冊或登入,進入特店首頁。

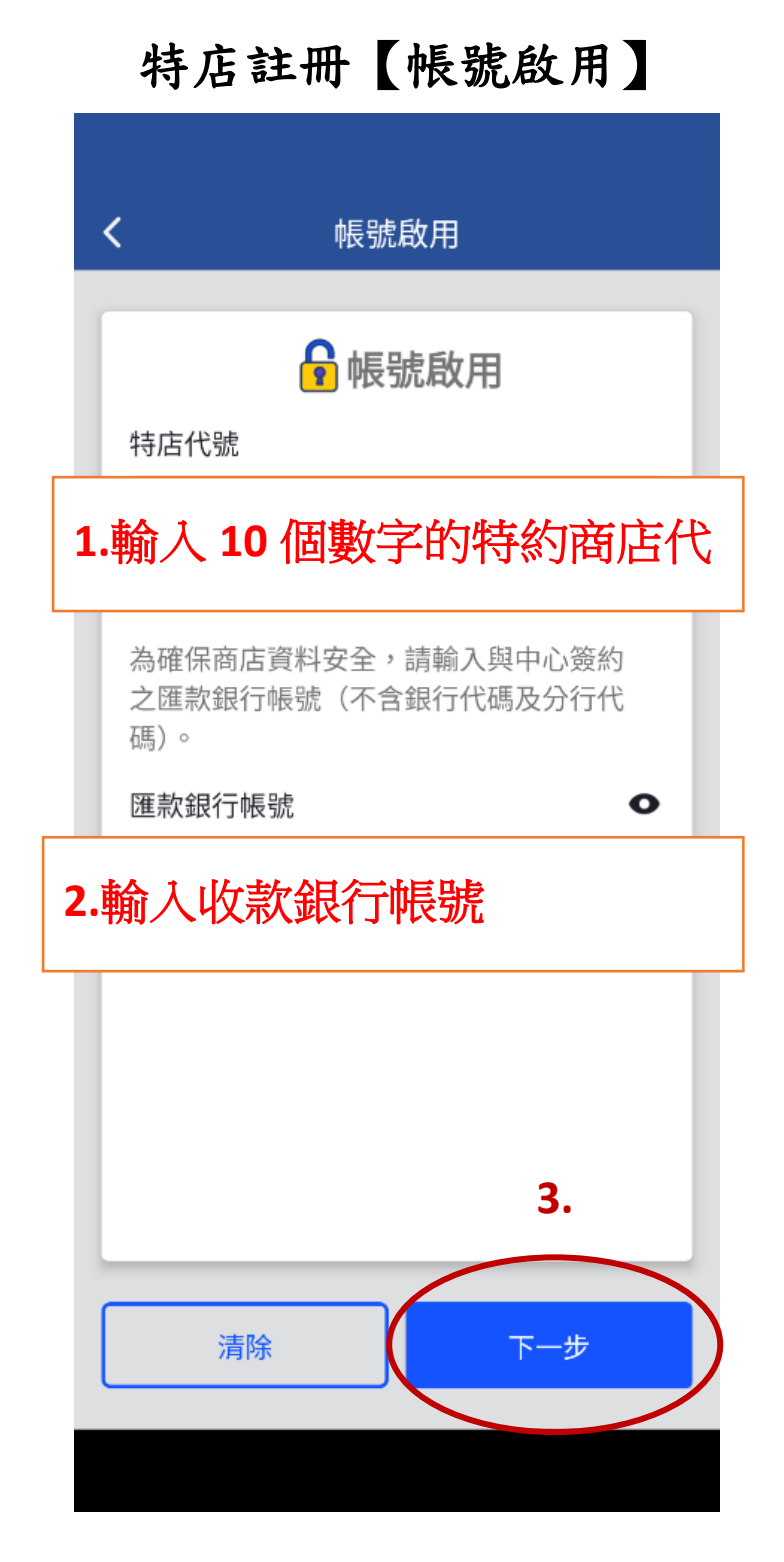

1. 輸入特約商店代號。

输入收款銀行帳號(不含銀行及分行代碼)。
 輸入完成請按下一步。

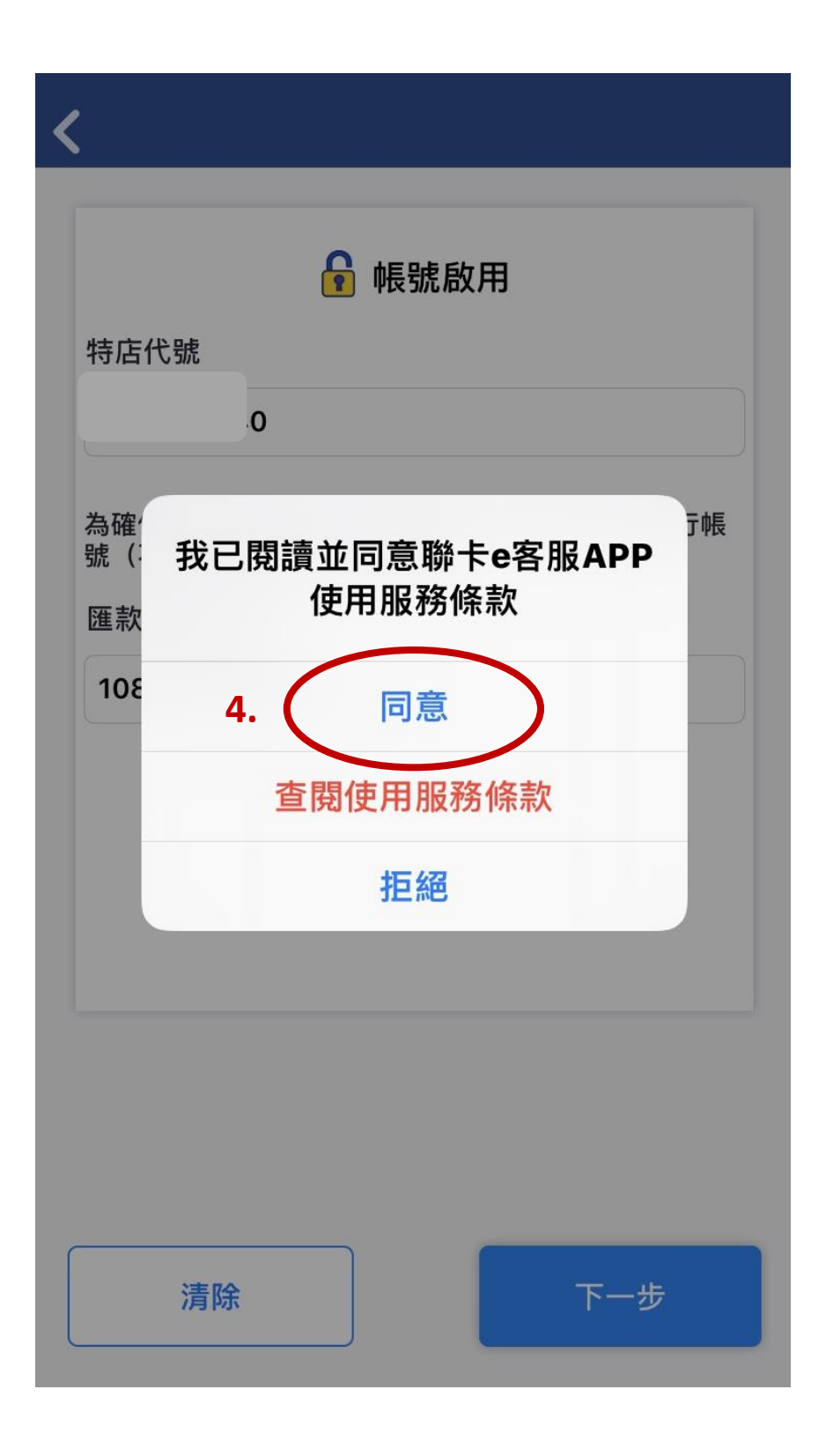

4. 同意使用服務條款。

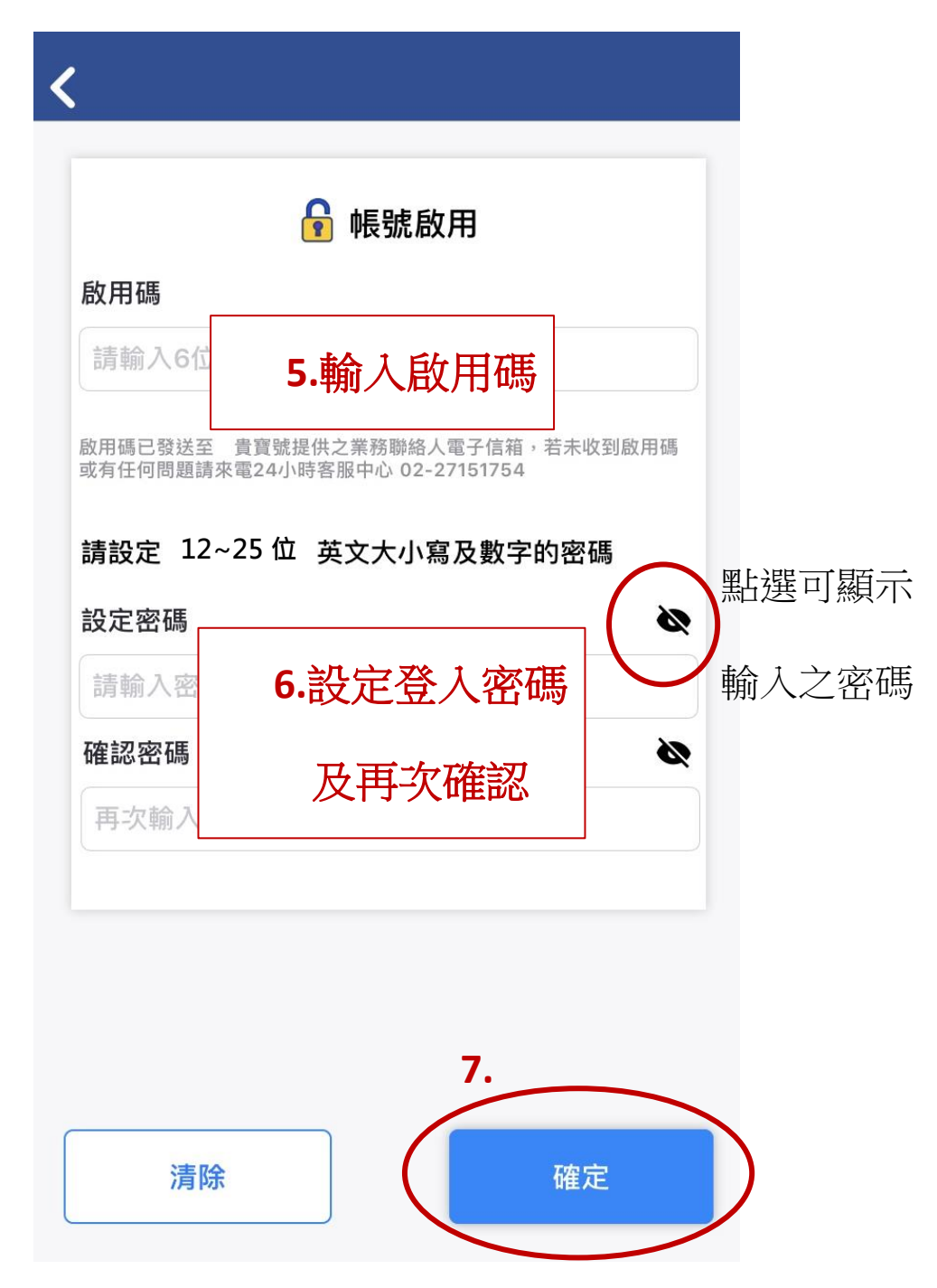

5. 啟用碼:請輸入特店網路服務系統聯絡人收到

之6為數字啟用碼。

6. 設定登入密碼。

7. 如未保留初始啟用碼,可點選【重發啟用碼】。

| 無SIM卡 夺                                                                                                    | 上午11:04                           | 91% 💴                      |
|----------------------------------------------------------------------------------------------------|-----------------------------------|----------------------------|
| く返回                                                                                                    |                                   |                            |
|                                                                                                    |                                   |                            |
|                                                                                                    |                                   |                            |
|                                                                                                    | 🔓 帳號啟用                            |                            |
| 啟用碼                                                                                                    |                                   |                            |
|                                                                                                    |                                   |                            |
| 請輸入6位數                                                                                                    | (字啟用碼                             |                            |
|                                                                                                    | 1                                 | 重發啟用碼 (57s)                |
| 啟用碼已發送至<br>未收到啟用碼或有任                                                                                                    | 寬實號提供之特店網路服務系統<br>E何問題請來電24小時客服中心 | 聯絡人電子信箱·若<br>> 02-27151754 |
|                                                                                                    |                                   |                            |
| 請設                                                                                                    | 送的田珥女電之和                          | 件信答                        |
| 設定                                                                                                    | <b>达</b> 成 用 调 主 电 丁 到            |                            |
| 言言言                                                                                                    | OK                                |                            |
| The second second secon | OIX                               |                            |
| 確認密碼                                                                                                    |                                   | 2                          |
| 再次輸入設定                                                                                                    | 目的密碼                              |                            |
|                                                                                                    |                                   |                            |
|                                                                                                    |                                   |                            |
|                                                                                                    |                                   |                            |
|                                                                                                    |                                   |                            |
|                                                                                                    |                                   |                            |
| · 清除                                                                                                    |                                   | 確定                         |
| AN EN                                                                                                    |                                   | HEAL                       |

8. 按確定完成啟用步驟。

# 9. 行動裝置安全提醒,請按 OK。

|                     |              | (                | ,修          | 號啟             | 用                     |                        |       |
|---------------------|--------------|------------------|-------------|----------------|-----------------------|------------------------|-------|
| 啟用碼                 |              |                  |             |                |                       |                        |       |
| ·                   |              |                  |             |                |                       |                        |       |
| 啟用碼已發達<br>或有任何問題    | 送至 員<br>夏請來雷 | 量寶號提<br>24小時     | 供之業務        | 聯絡人            | 電子信箱<br>7151754       | i,若未4                  | 文到啟用碼 |
| *= +1               |              | 你नः              | <b>之</b> 壯2 | 二重力対           | は悪い                   | にまむ                    | ,     |
| 請設 1                | 定性。          | 以提               | 安義1<br>升使月  | 」<br>動第<br>月行重 | 。<br>回<br>初<br>装<br>習 | 」<br>日本<br>日<br>之<br>安 | 2     |
| 設定                  |              |                  | A I         | È              |                       |                        |       |
|                     | 8            | 8. 🧹             |             |                |                       |                        |       |
| ●● <b>(</b><br>広定言刃 | 3            | 8.               | C           | K              | $\Big)$               |                        | ~     |
| •••<br>確認           | 3            | 8.               | C           | θK             | )                     |                        | Ğ     |
| •••<br>確認           | 3            | <sup>8</sup> . ( | C           | РК             | >                     |                        | 2     |
| ●••<br>確認           | 3            | <sup>8</sup> .   | C           | РК             | >                     |                        | 2     |
| ●●•<br>確認<br>●●●●●● | •••          | <sup>8</sup> . ( | C           | νK             |                       |                        | ~     |
| ●●•<br>確認           | 3            | 8.               | C           | K              | >                     |                        | ~     |

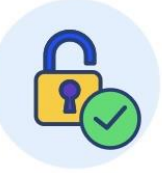

### 親愛的特約商店您好! 您註冊的聯卡 e 客服已經完成啟用。

管理者帳號除了可以使用所有功能外,還能管理其他使用者帳 號、設定權限及重設密碼。

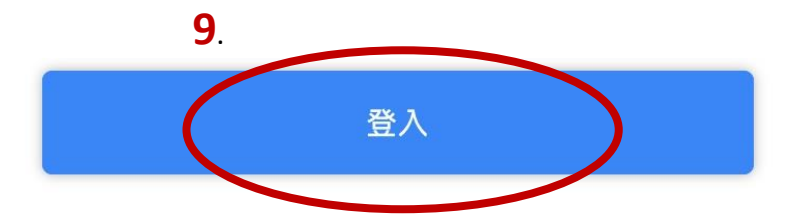

9. 完成啟用程序,登入特店首頁。

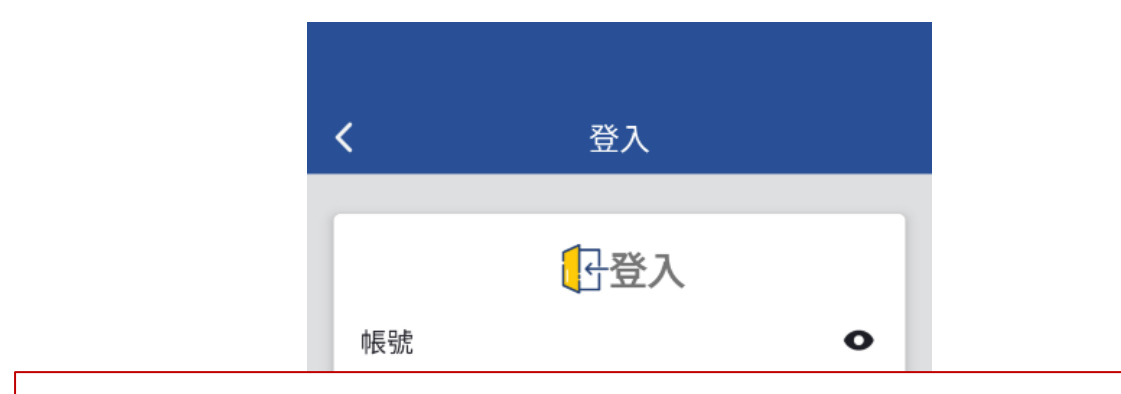

1.管理者啟用後不需輸入,使用者初次登入需輸入帳號

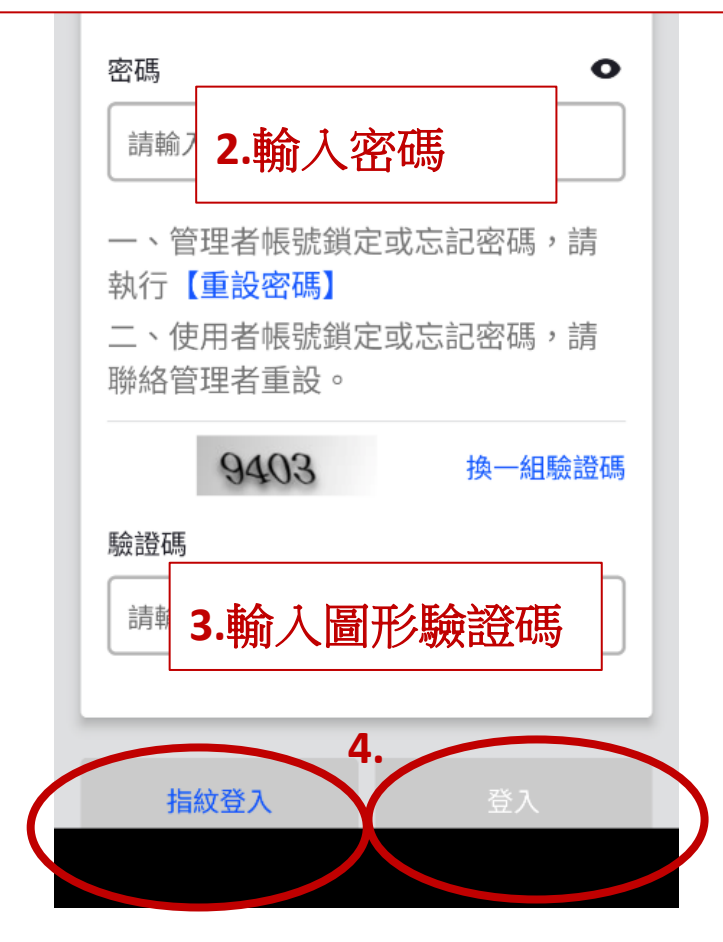

1. 輸入帳號及密碼。

2. 輸入圖形驗證碼後按登入。

3. 設定後可支援指紋及 Face ID 登入。

# 特店首頁

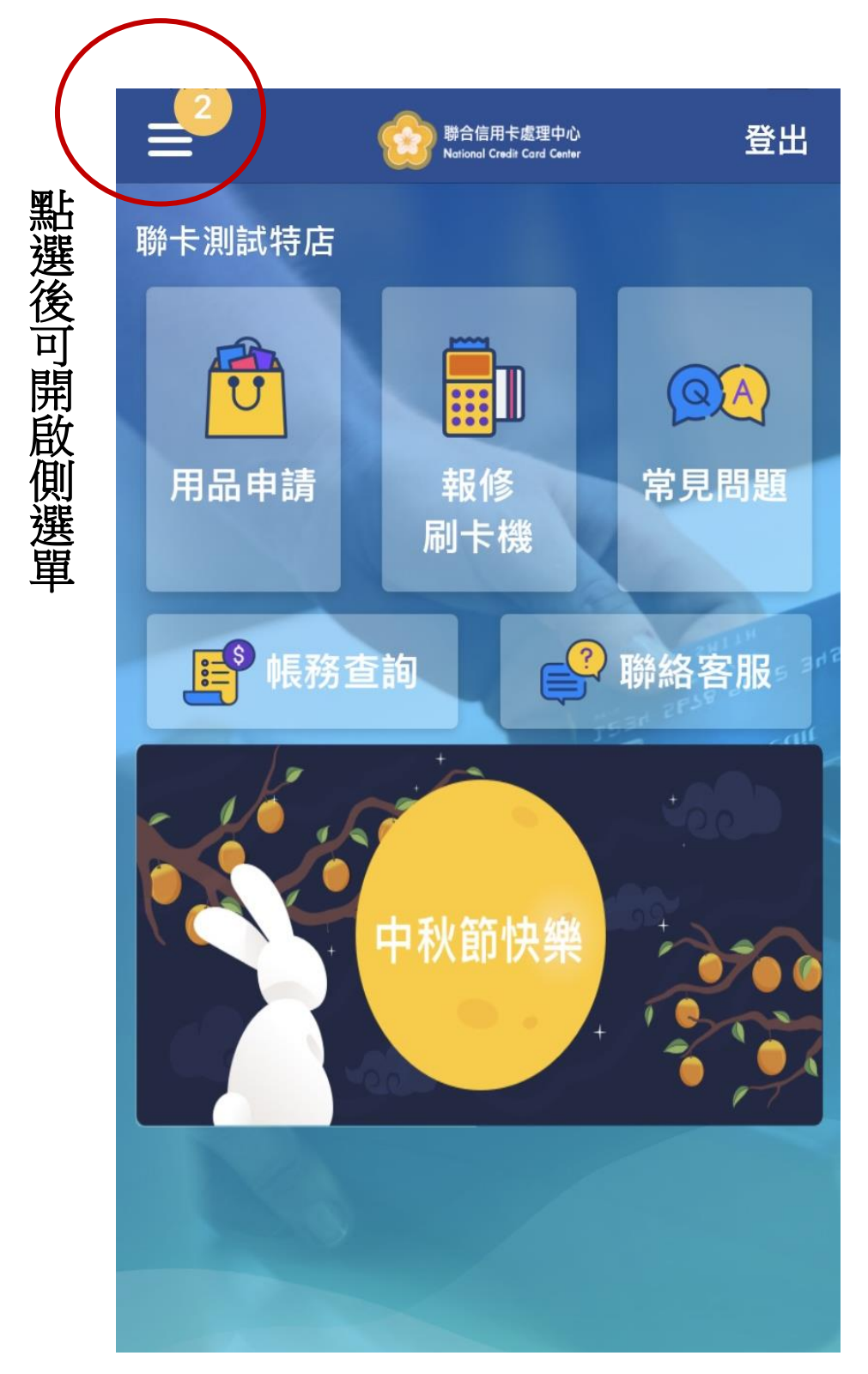

側選單包含開啟指紋登入、推播及帳號設定等功能。

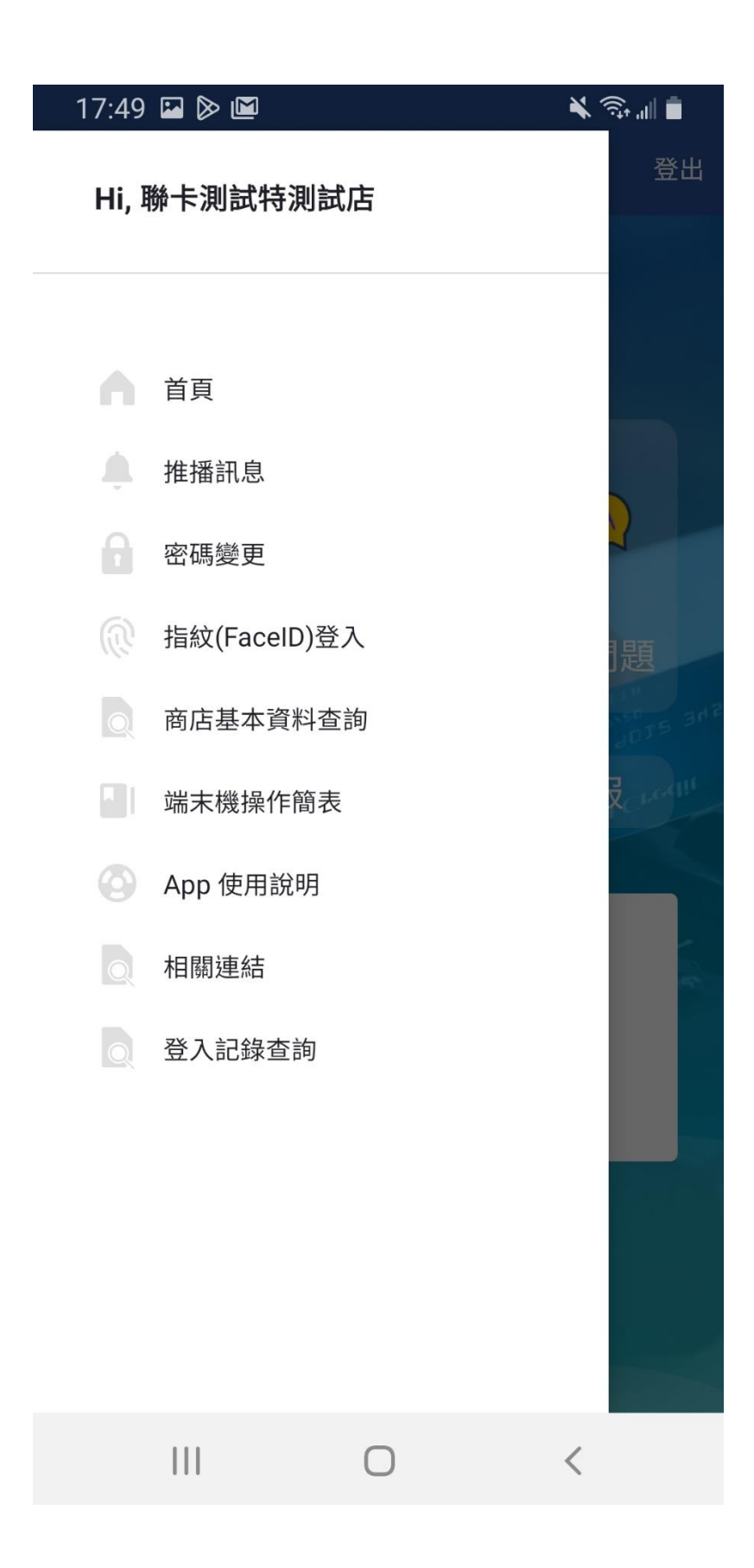

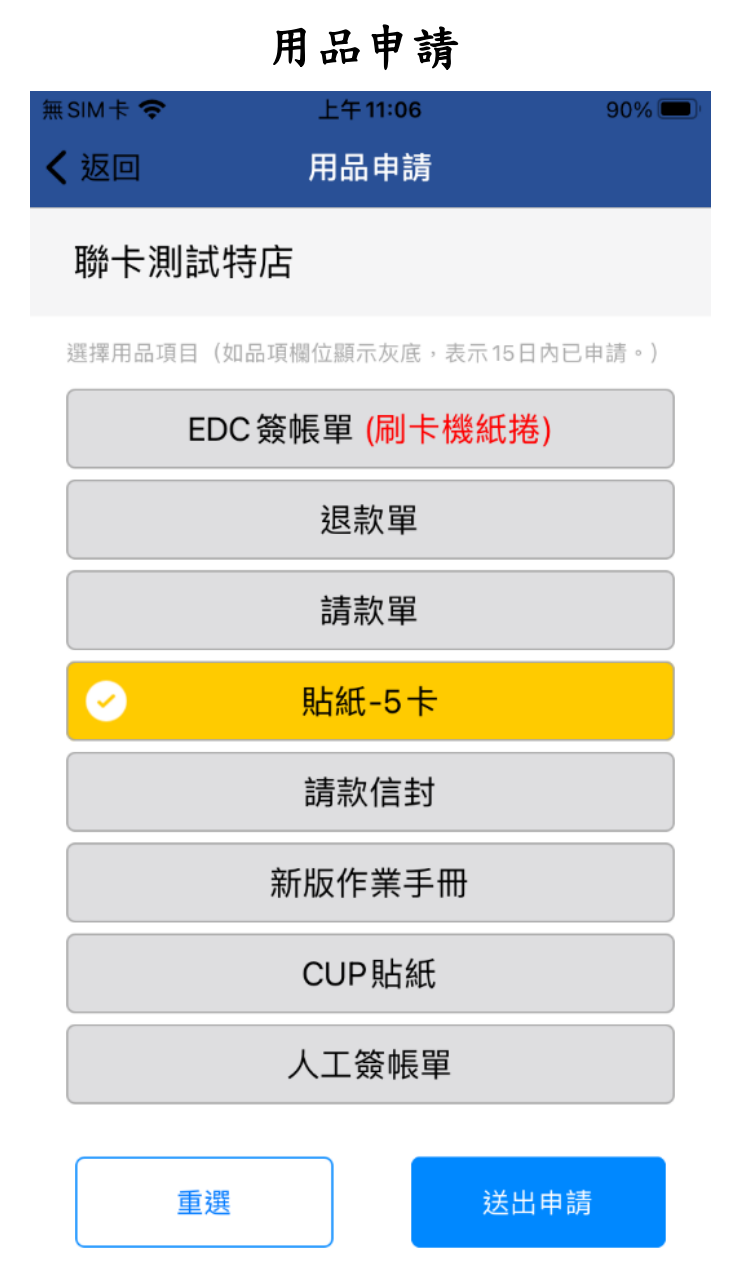

- 1. 點選所需用品。
- 2. 送出申請。
- 3. 用品申請完成。

# 4. 點聯絡客服可串接文字客服。

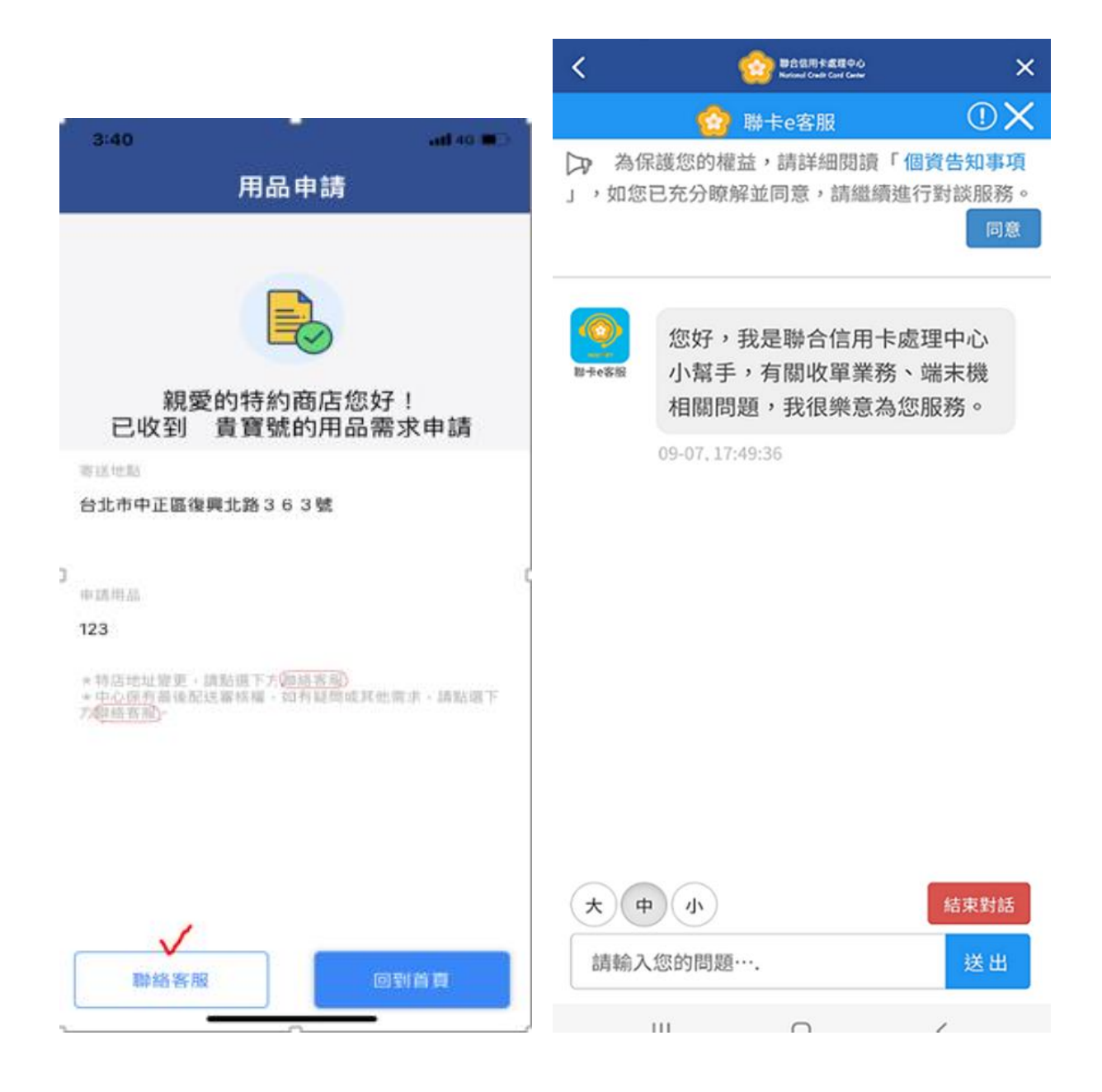

### 報修刷卡機

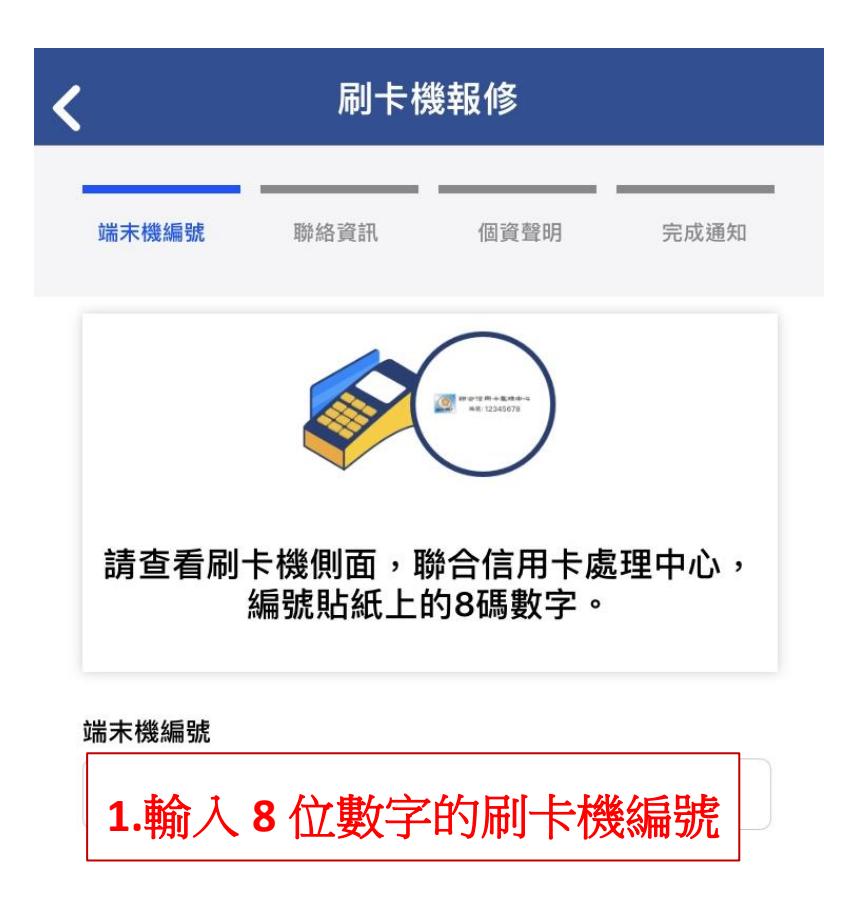

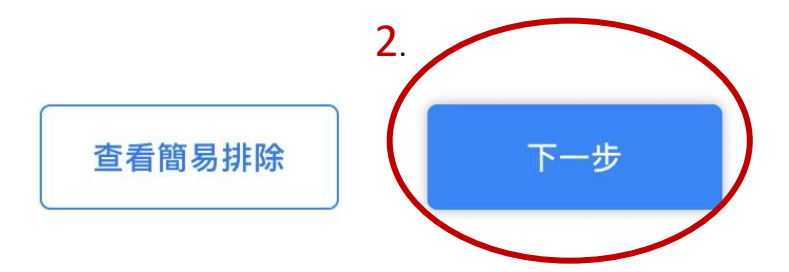

1. 輸入刷卡機編號。

2. 輸入完成後請按下一步。

| 端末機編號                 | 聯絡資訊           | 個資聲明           | 完成通知       |
|-----------------------|----------------|----------------|------------|
| 聯卡中心                  | 測試特店           |                |            |
| 商店代號<br>端末機編號<br>維修地址 | 3.請核對兩<br>及維修地 | 商店代號,<br>也址是否正 | 刷卡機編號<br>確 |
| 准修聯絡電話                |                |                |            |
| 請輸入維修<br>維修聯絡人        | 4.留下方          | 便工程師職          | 締絡的資訊      |
| 請輸入維修                 | 聯絡人            |                |            |
| 先                     | 生              | ţ\L            | A          |

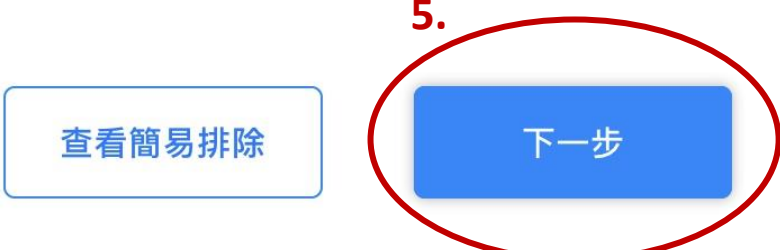

- 核對特店資料是否正確,地址不符請聯絡客服。
 - 留下方便維修工程師聯絡的人員姓氏及電話。
 - 完成後請點選下一步。

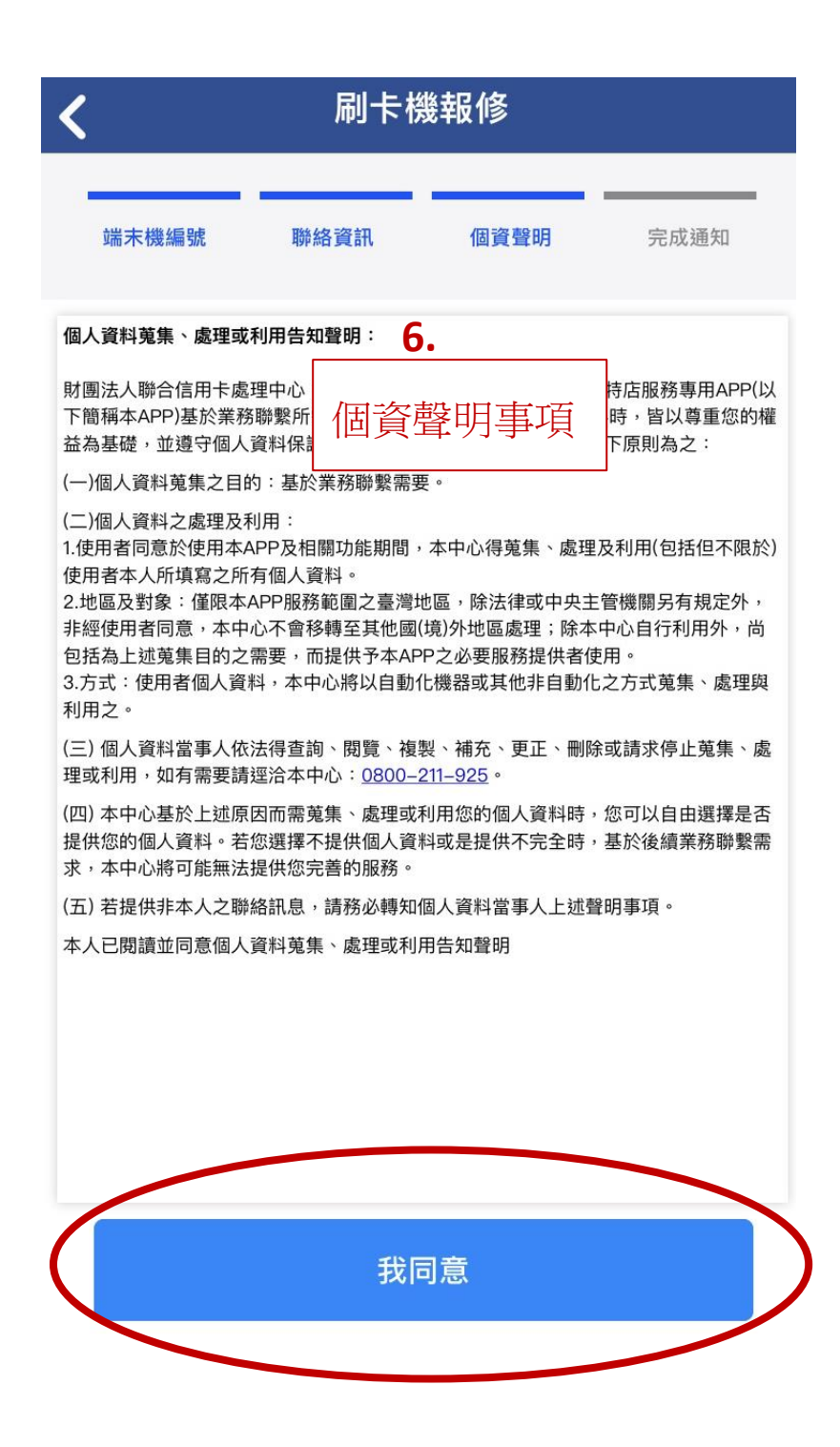

6. 同意個資聲明事項。

| <     | 刷卡機報修 |      |      |  |  |
|-------|-------|------|------|--|--|
| 端末機編號 | 聯絡資訊  | 個資聲明 | 完成通知 |  |  |

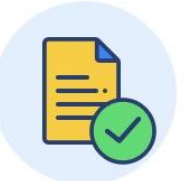

### 聯卡中心測試特店,您好! 已收到 貴寶號刷卡機報修申請

將有專人盡速與您聯繫,為您處理刷卡機維修事宜。

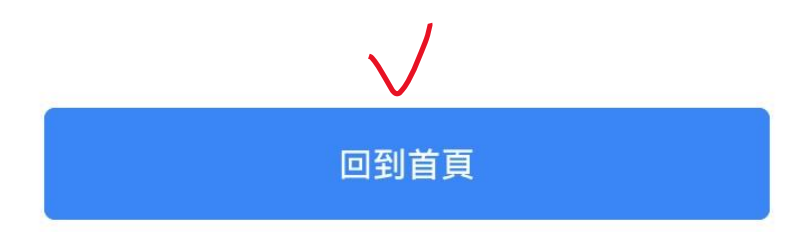

7. 完成報修,請留意陌生號碼來電。

8. 點回到首頁,顯示<滿意度星等評分>畫面

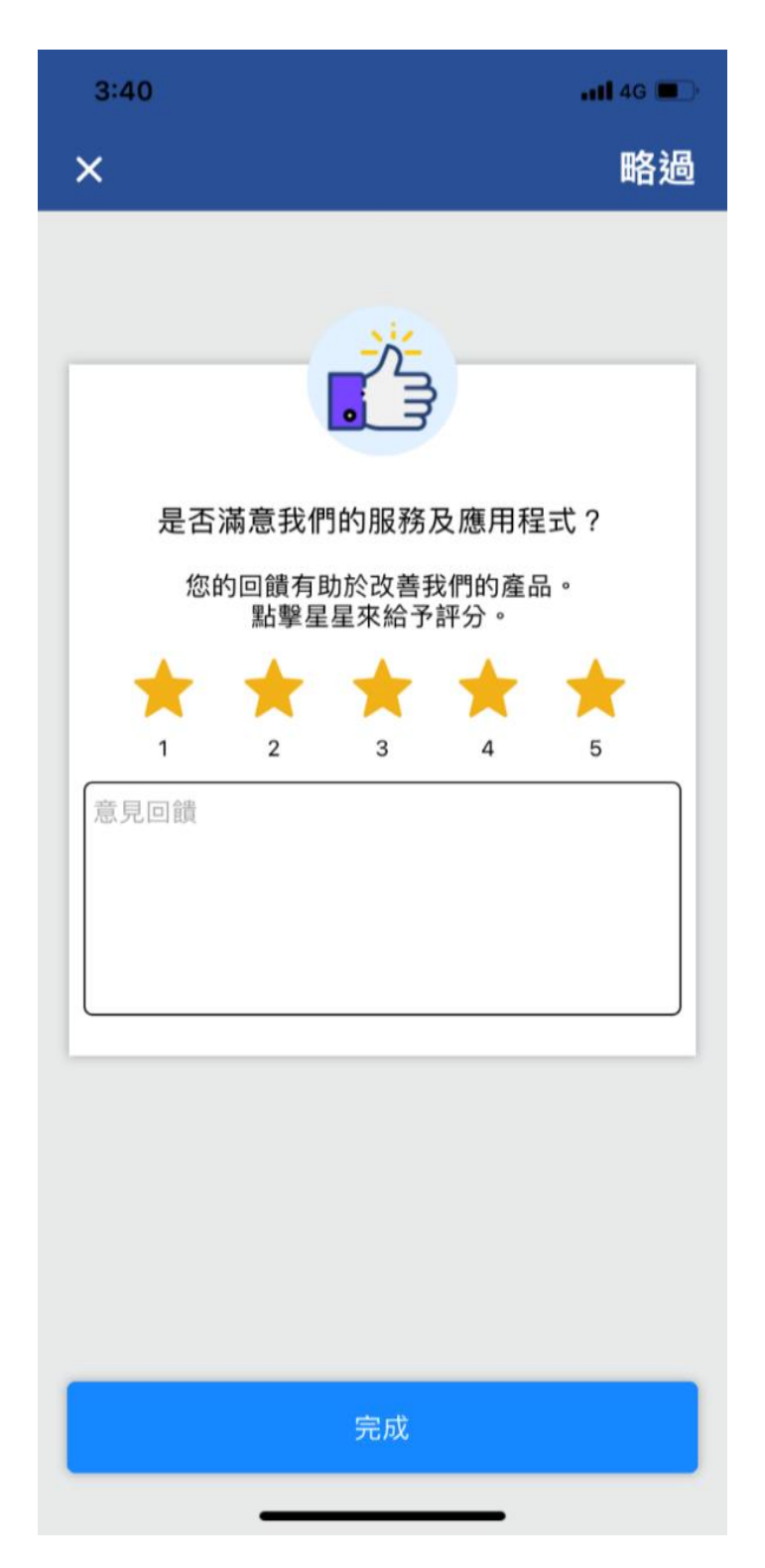

### 常見問題

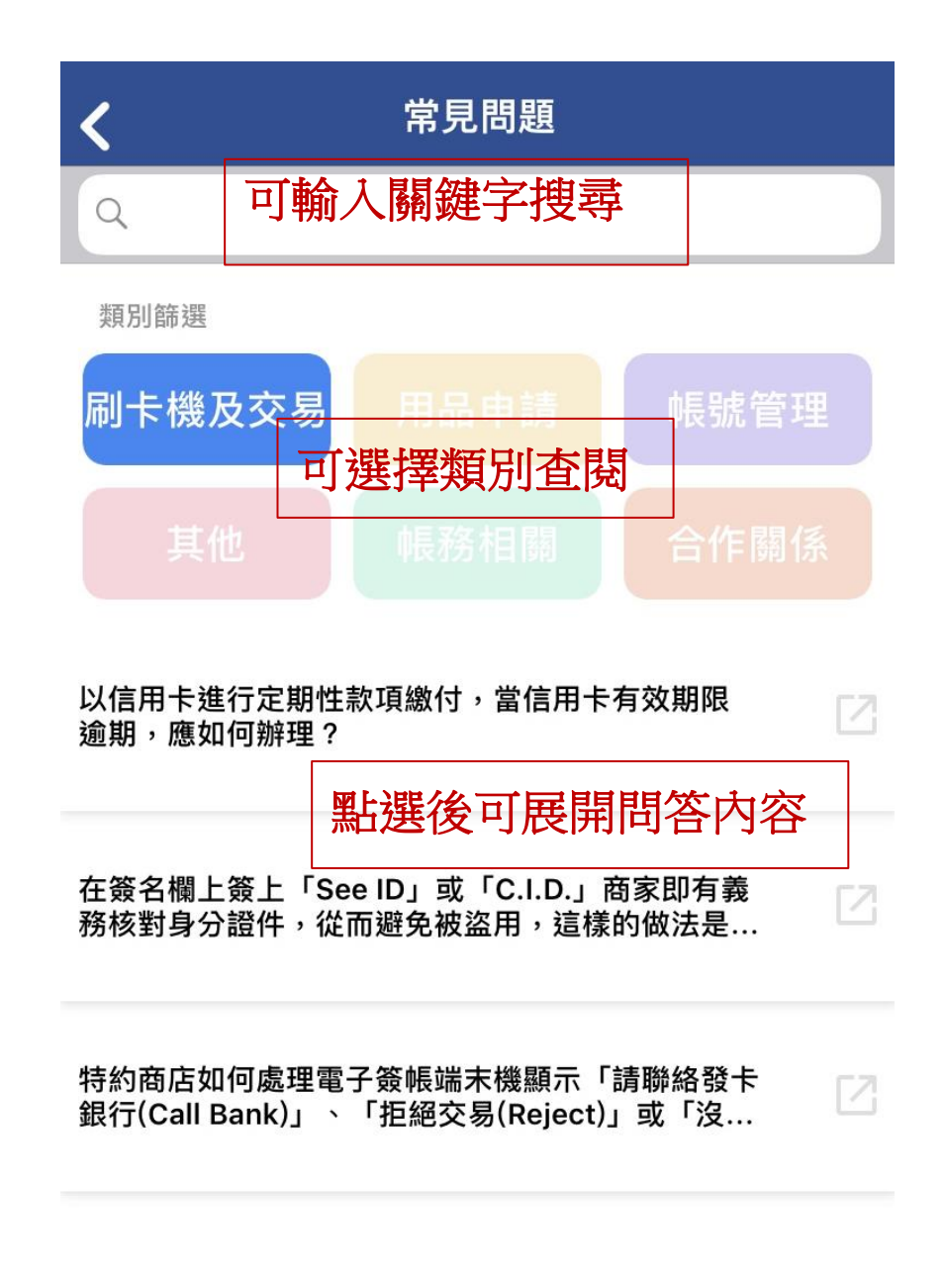

### 以關鍵字搜尋標題或選擇主題查閱。

### 帳務查詢

| NCCHET |                                                                                           | NCCC特店網路服務系統<br>並A                                          |
|--------|-------------------------------------------------------------------------------------------|-------------------------------------------------------------|
|        | (4日李祭 )                                                                                   |                                                             |
|        | truce ·                                                                                   | 公告訊息                                                        |
|        | 密碼:                                                                                       | 20200910 <u>**重要訊息** 特約商店電子收據上線通知</u>                       |
|        | 四 確定 四 和2月                                                                                | 20200317 新放行約80百斤未十冊之里委託意通知                                 |
| Ļ      |                                                                                           |                                                             |
| curea  | 甘宁服政                                                                                      |                                                             |
| TWCA   | 一、 <u>如貴寶號</u> 已開通「特店網路服<br>入、請依下到狀況執行作業。                                                 | 務系統」無法登                                                     |
|        | <ol> <li>4. 帳號鎖定、密碼逾期,可執</li> <li>2. 忘記登入密碼,可執行<u>忘記</u></li> <li>新密碼至原始申請者之電子</li> </ol> | 〒 <mark>重新開設構號</mark> 。<br><mark>255</mark> 系統將寄送<br>84件信箱。 |
|        | 二、如要停用,請執行 <u>停用申請</u> 。                                                                  |                                                             |

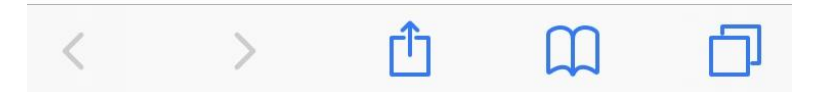

點選後可至特店網路服務系統查詢帳務資訊。

以管理者帳號登入,點帳務查詢,即跳轉至特店網 路服務系統帳務查詢畫面。

| <b>く</b> 登入                               |
|-------------------------------------------|
| ₽登入                                       |
| 帳號                                        |
| 01019006620001                            |
| 密碼                                        |
|                                           |
| 忘記密碼<br>管理者:請重新啟用帳號。<br>使用者:請洽管理者或聯卡中心客服。 |
| 7682.     换一組驗證碼       驗證碼                |
| 7682                                      |
|                                           |
| 指紋登入 登入                                   |

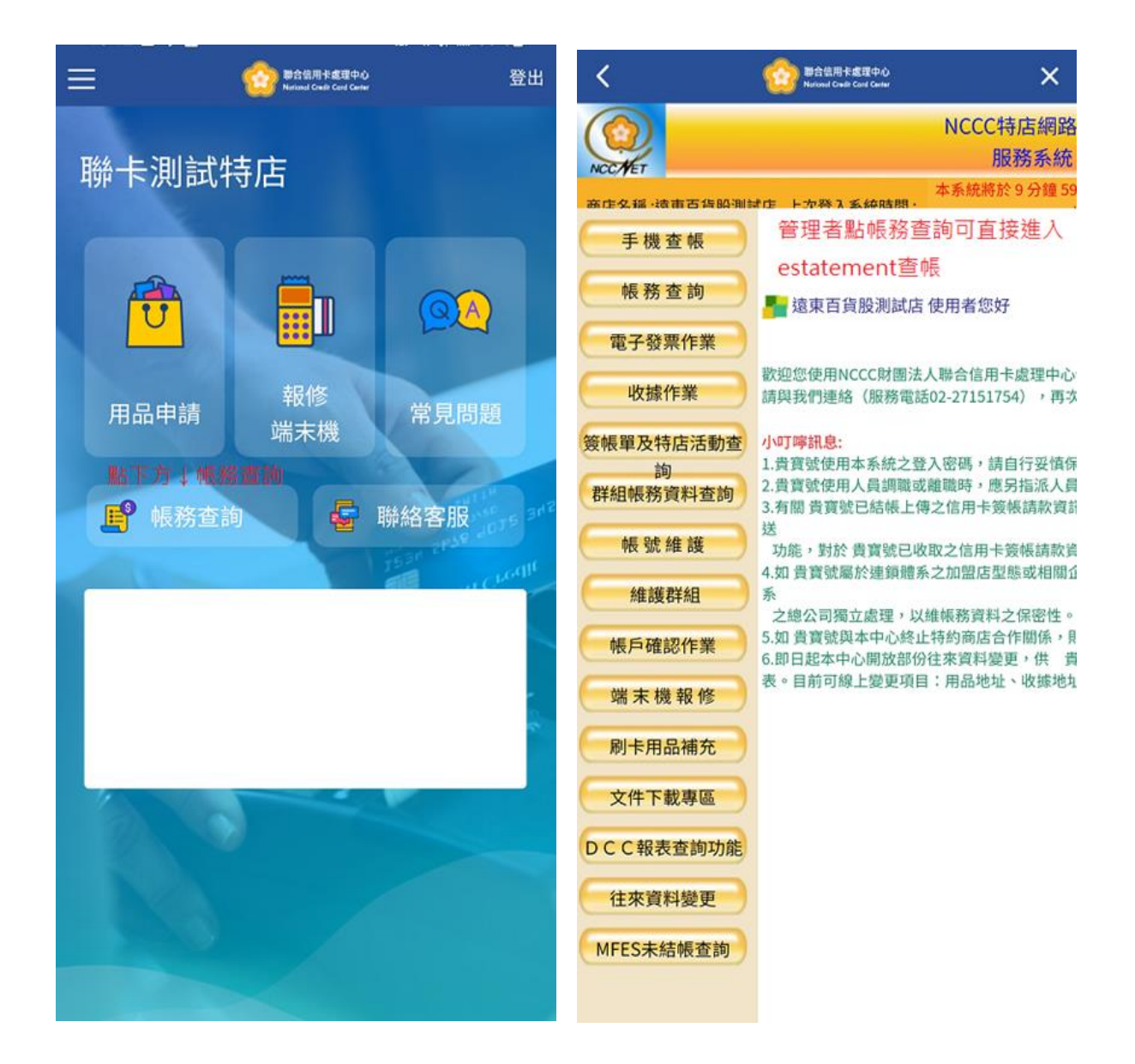

<u>非管理者</u>帳號登入,點帳務查詢,則跳轉至特店網路服務系統<u>登入</u>畫面,並再次輸入商代及密碼,經 二次驗證後才可查詢帳務資料。

|                                                                                   | 登入               |
|-----------------------------------------------------------------------------------|------------------|
| ~                                                                                 |                  |
| 0002                                                                              | う使用者             |
| 01010002530002                                                                    |                  |
|                                                                                   |                  |
| 密碼                                                                                | 0                |
|                                                                                   |                  |
| 管理者:請重新啟用帳號。                                                                      |                  |
| 管理者:請重新啟用帳號。<br>使用者:請洽管理者或聯卡<br>99900<br>驗證碼                                      | 中心客服。<br>换一組驗證碼  |
| 管理者:請重新啟用帳號。<br>使用者:請洽管理者或聯卡                                                      | 中心客服。<br>换一組驗證碼  |
| 管理者:請重新啟用帳號。<br>使用者:請洽管理者或聯卡<br>99900<br>9900                                     | :中心客服。<br>换一組驗證碼 |
| 管理者:請重新啟用帳號。<br>使用者:請洽管理者或聯卡                                                      | :中心客服。<br>换一組驗證碼 |
| 管理者:請重新啟用帳號。<br>使用者:請洽管理者或聯卡                                                      | :中心客服。<br>换一組驗證碼 |
| 管理者:請重新啟用帳號。<br>使用者:請洽管理者或聯卡                                                      | :中心客服。<br>换一組驗證碼 |
| <ul> <li>管理者:請重新啟用帳號。</li> <li>使用者:請洽管理者或聯告</li> <li>缺約0</li> <li>9900</li> </ul> | :中心客服。<br>换一組驗證碼 |

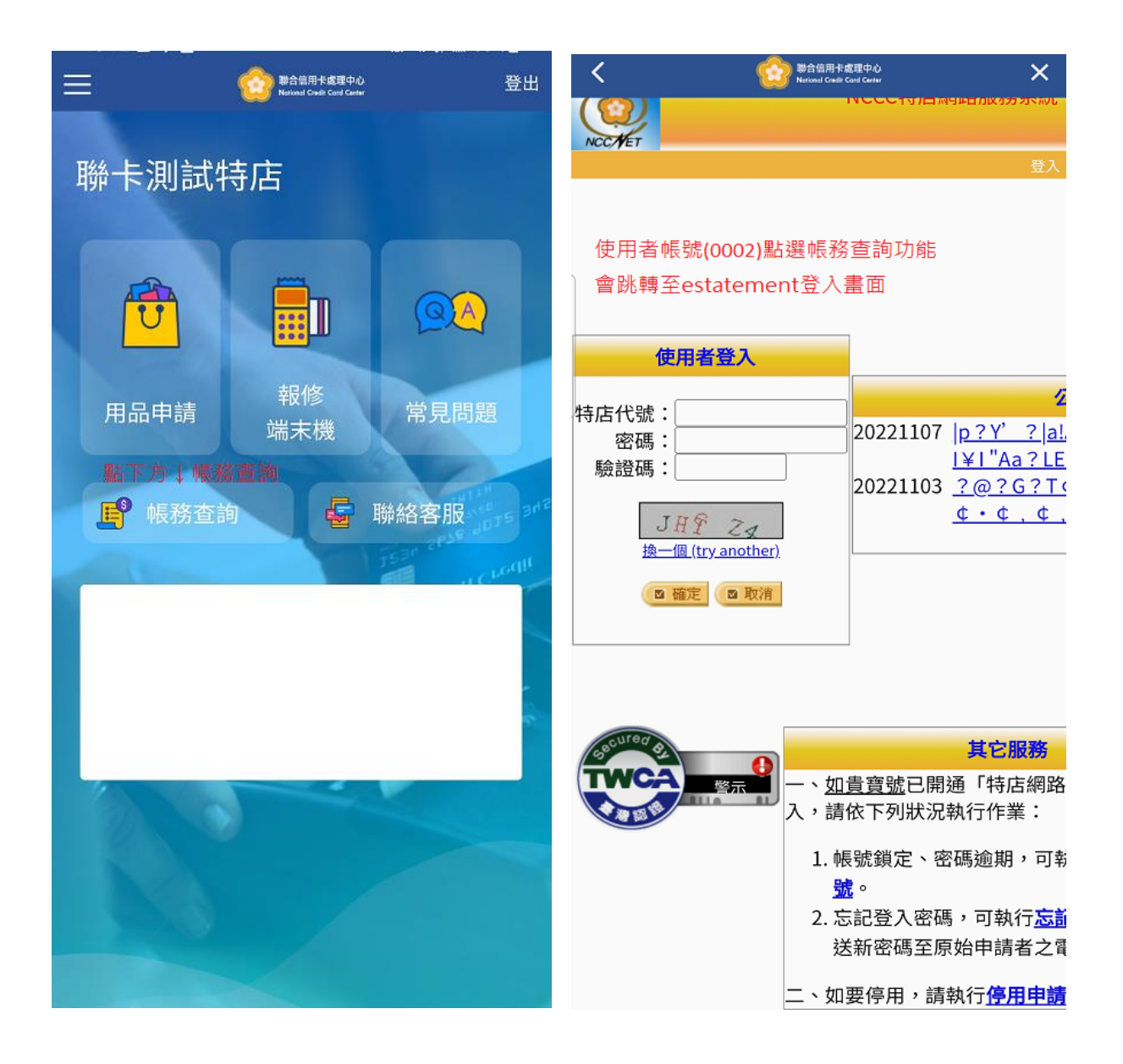

#### 我要留言

若有任何疑問可撥 24 小時客服專線 02-27151754 或透由 APP 首頁「聯絡客服」,

由專人文字客服為您服務。

#### 側選單功能-推播訊息

#### 推播訊息

<

本中心即將於109年10月底推出行...

很高興通知您,本中心即將於109年10月底 推出行動客服APP

資料變更請通知本中心 謹重申 貴我雙方之約定書及「特約商店作業 手冊」規定,如 貴寶

刷卡業務相關通知及服務作業通知。

### 側選單功能-帳號管理

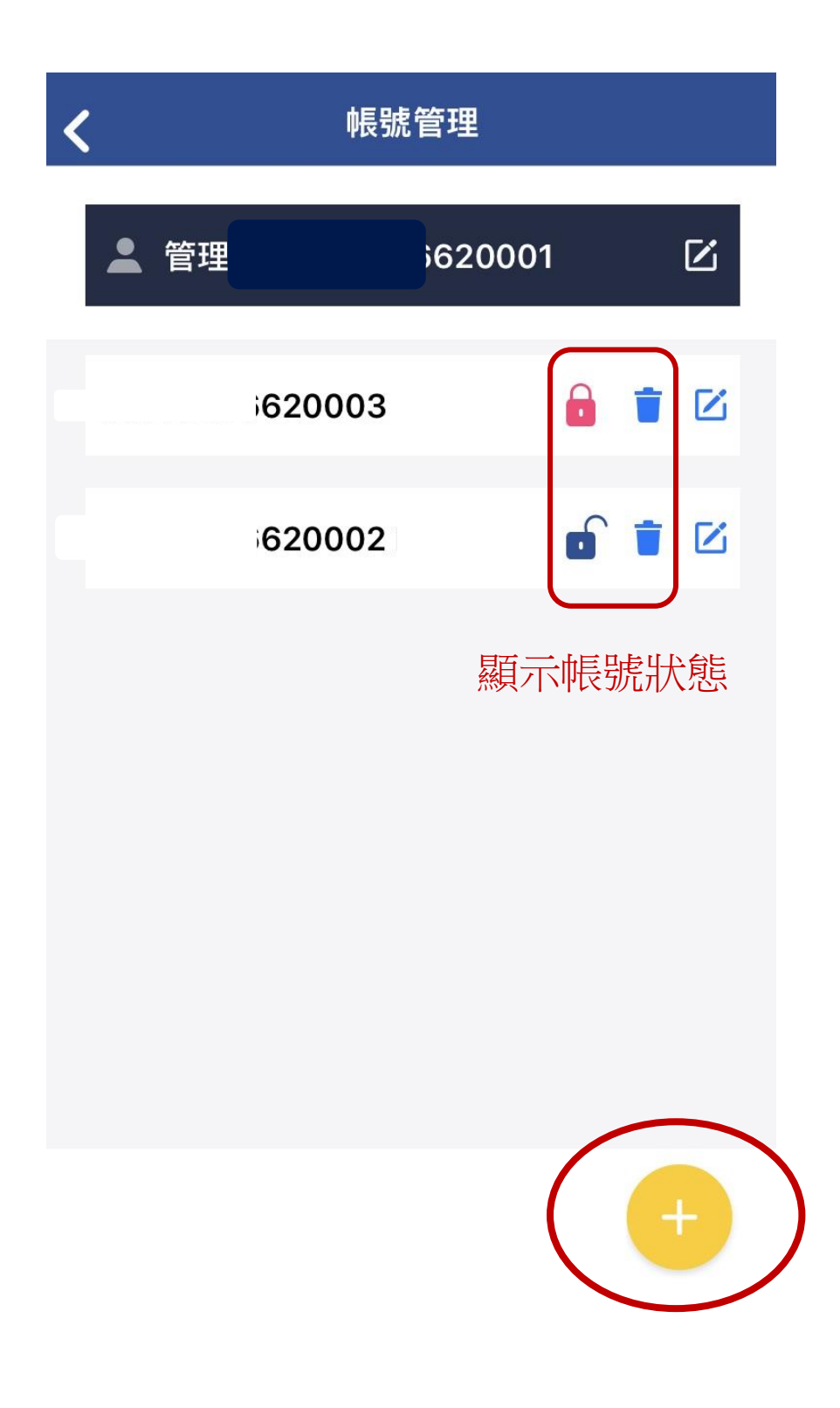

1. 點選+開啟帳號新增畫面(系統自動產出帳號)。

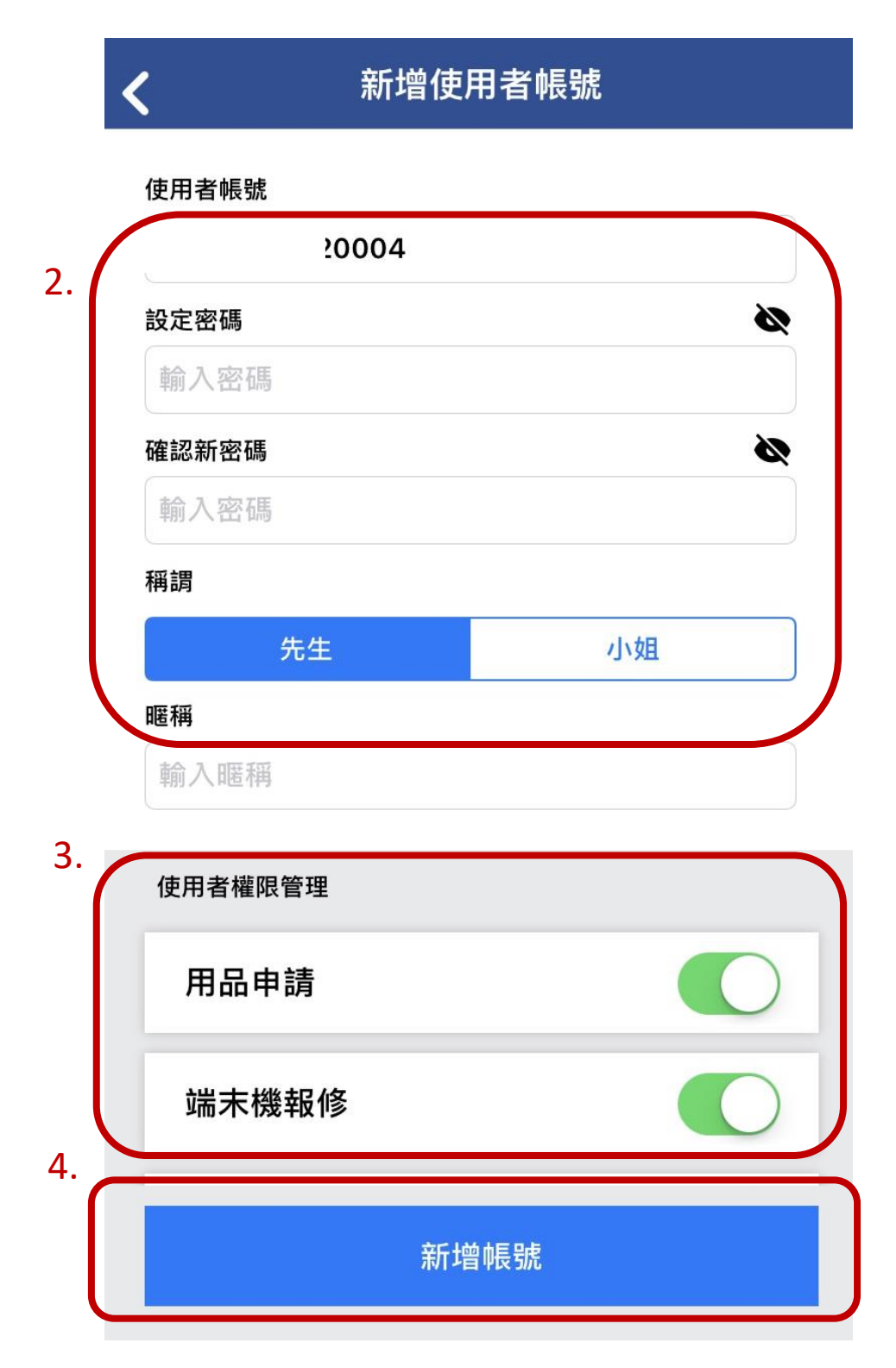

2. 設定使用者密碼及備註稱謂。

3. 設定使用者權限。

4. 新增帳號完成。

### 編輯使用者帳號

<

| :0003             |            |
|-------------------|------------|
| 設定密碼              | ø          |
| 輸入密碼              |            |
| 確認新密碼             | 15         |
| 輸入密碼              |            |
| 稱調                |            |
| 先生                | 小姐         |
| <b>暱稱</b><br>輸入暱稱 |            |
| 使用者權限管理           |            |
| 用品申請              |            |
| 端末機報修             | $\bigcirc$ |
|                   |            |

5. 修改使用者資訊及密碼。

| <                      | 帳號管理                                              |                                    |
|------------------------|---------------------------------------------------|------------------------------------|
| ▲ 管理者                  | :000                                              | 01 区                               |
| :00                    | 03                                                |                                    |
|                        | 02                                                |                                    |
| 確定到<br>帳號刪除後無<br>將由系統: | <b>要刪除帳號嗎</b><br><sup>襄</sup> 法回復,此帳號<br>登出及移除使用權 | <b>?</b><br>的使用者<br><sup>灌限。</sup> |
| 取消                     | 刪陵                                                | 余帳號                                |
|                        |                                                   |                                    |
|                        |                                                   |                                    |
|                        |                                                   |                                    |
|                        |                                                   |                                    |
|                        |                                                   | +                                  |

6. 點選帳號後的垃圾桶圖示可刪除使用者資料。

## 側選單功能-密碼變更

| 14:09       |                            | © ( <b>I</b> ) <sup>,</sup> |
|-------------|----------------------------|-----------------------------|
| <b>〈</b> 返回 | 密碼變更                       |                             |
|             | P                          |                             |
| 請先輸入原設定     | E密碼來變更。密碼須為1<br>大小寫及數字的密碼。 | 2位~25位含英文                   |
| 原密碼         |                            | •                           |
| i           |                            |                             |
| 新密碼         |                            | 0                           |
| 確認新密碼       |                            | 0                           |
| i           |                            |                             |

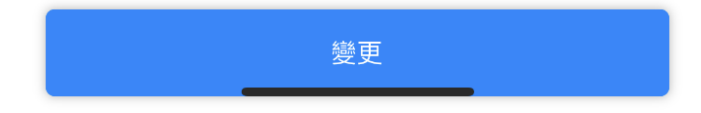

1. 輸入原密碼。

- 2. 設定符合規則之新密碼及再次確認。
- 3. 密碼變更完成。

4. 設定之新密碼不得與前三代密碼相同。

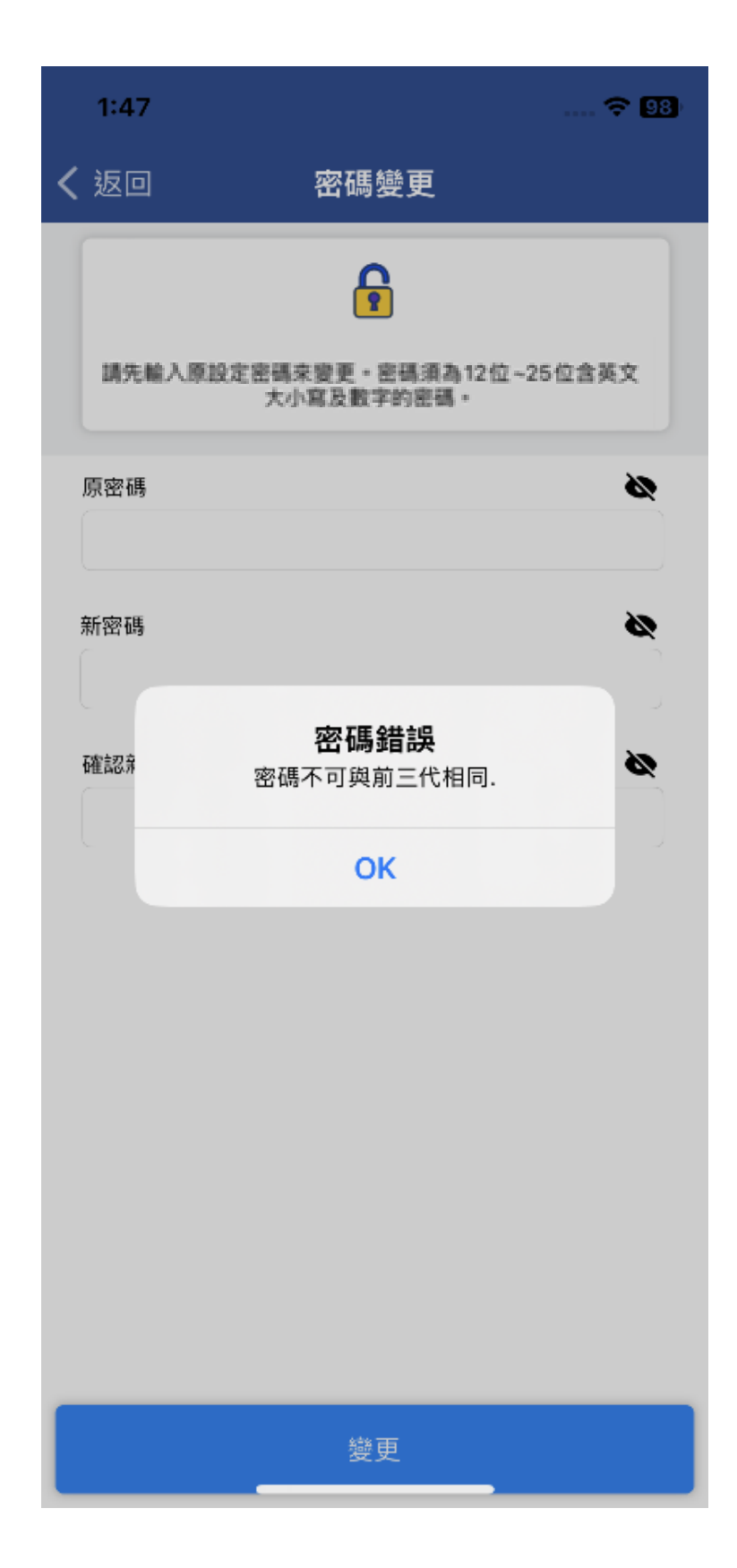

5. 密碼變更後 15 分鐘內不得重複變更。

| 14:15                |                                   | © 🖸    |
|----------------------|-----------------------------------|--------|
| く 返回                 | 密碼變更                              |        |
| 請先輸入                 | ▲ 原設定密碼來變更。密碼須為12位~<br>大小寫及數字的密碼。 | 25位含英文 |
| 原密碼<br>Aa1234        | 567890                            | 0      |
| 新密碼                  |                                   | 0      |
| aA0987<br>確認非<br>aAC | 654321<br>密碼錯誤<br>15分鐘內無法再次變更密碼.  | 0      |
|                      | ОК                                |        |
|                      |                                   |        |
|                      |                                   |        |
|                      |                                   |        |
|                      |                                   |        |
|                      | 變更                                |        |

# 側選單功能-指紋/Face ID 登入

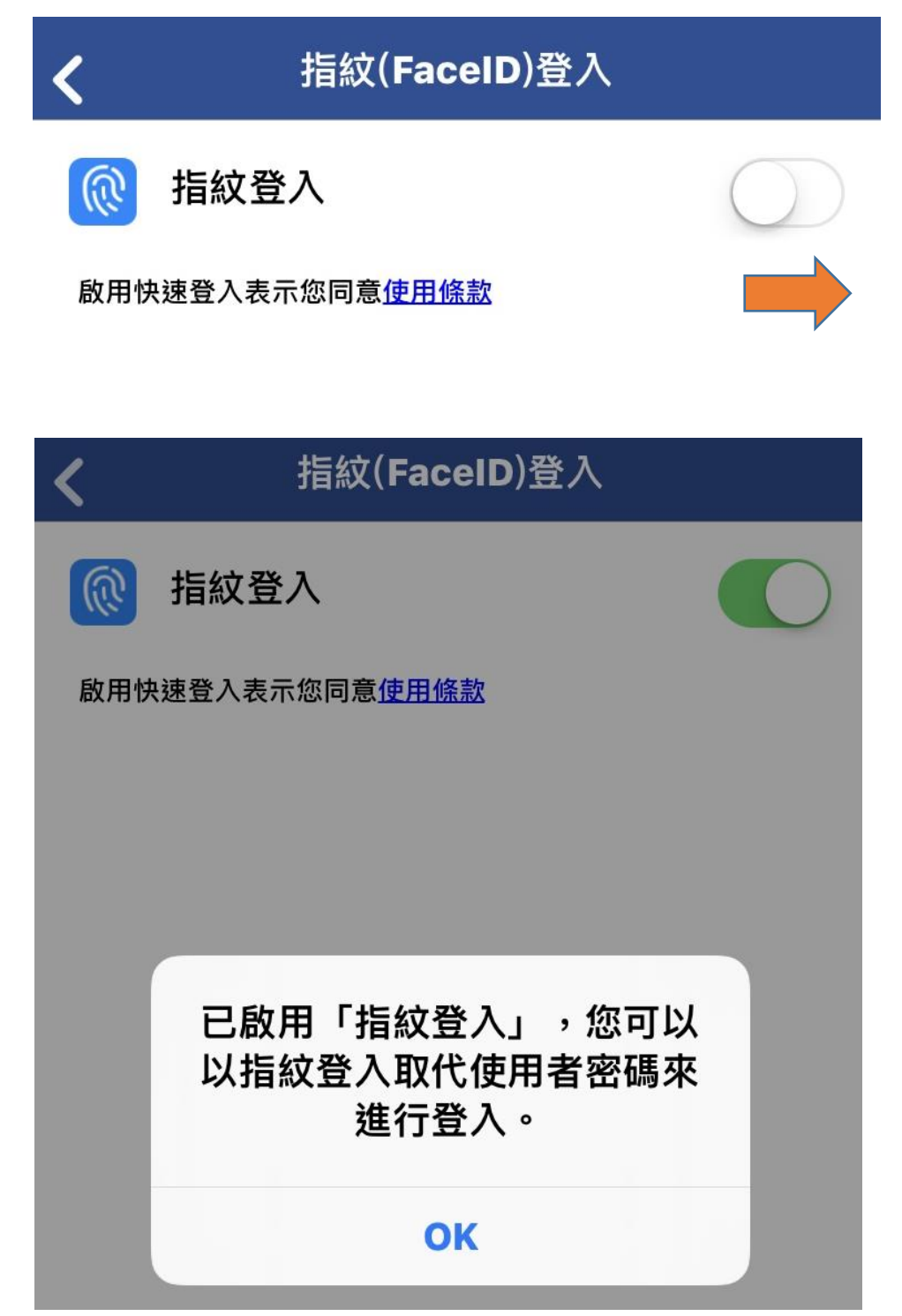

1. 開啟指紋/Face ID 登入。

2. 設定完成。

### 側選單功能-商店基本資料查詢

| <b>K</b> | 商店基本資料查詢 |
|----------|----------|
| 特店代號     |          |
| 登記名稱     |          |
| 對外名稱     |          |
| 營業地址     |          |
| 統一編號     |          |
| 電話—      |          |
| 電話二      |          |

本功能僅提供基本資料查詢,若需進行資料變更, 請洽24小時客服專線 02-27151754 或透由 APP 首頁 「聯絡客服」,由專人文字客服為您服務。

### 側選單功能-端末機操作簡表

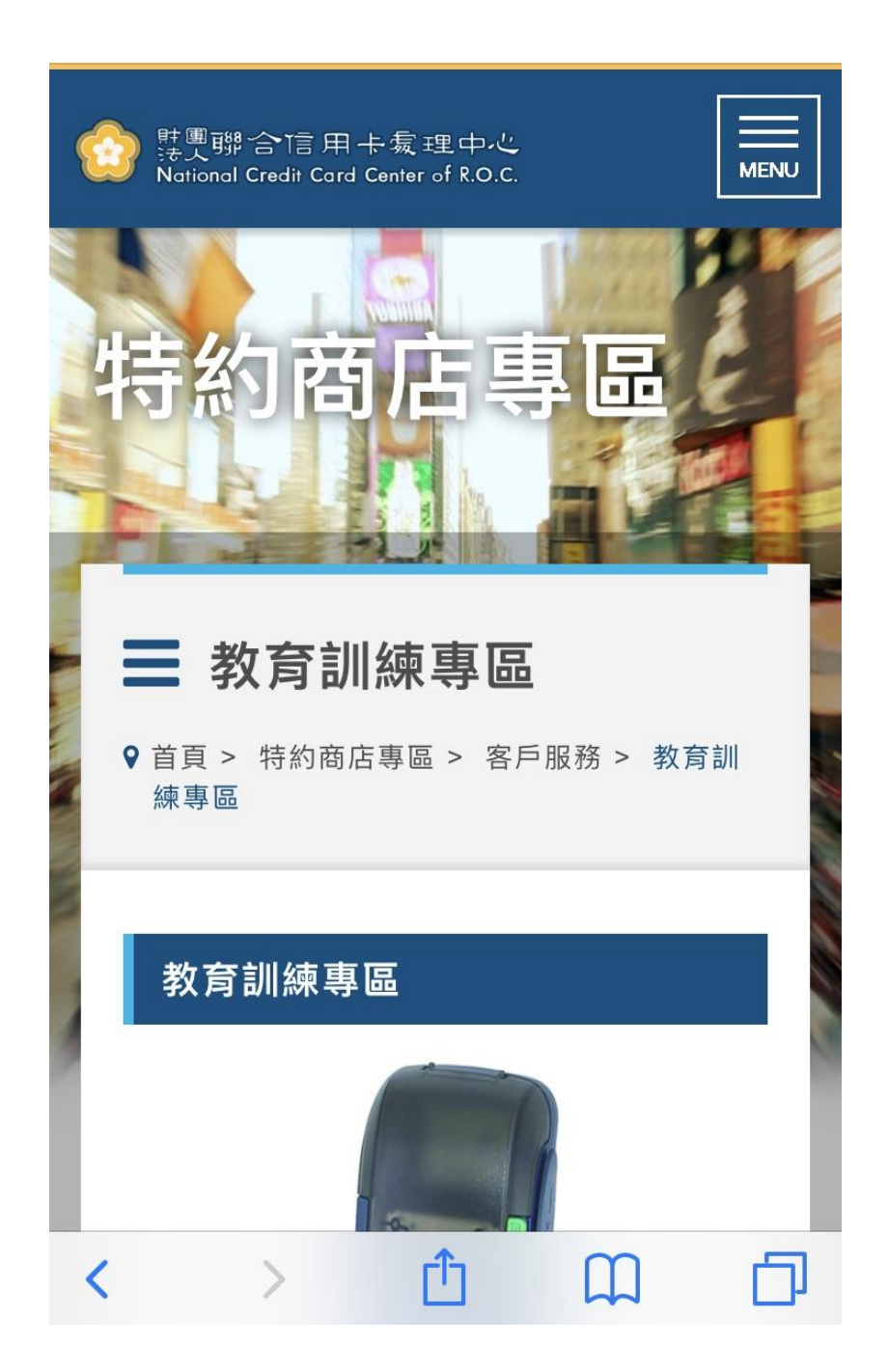

### 可於網頁搜尋對應機型之操作簡表參考使用。

### 側選單功能-相關連結

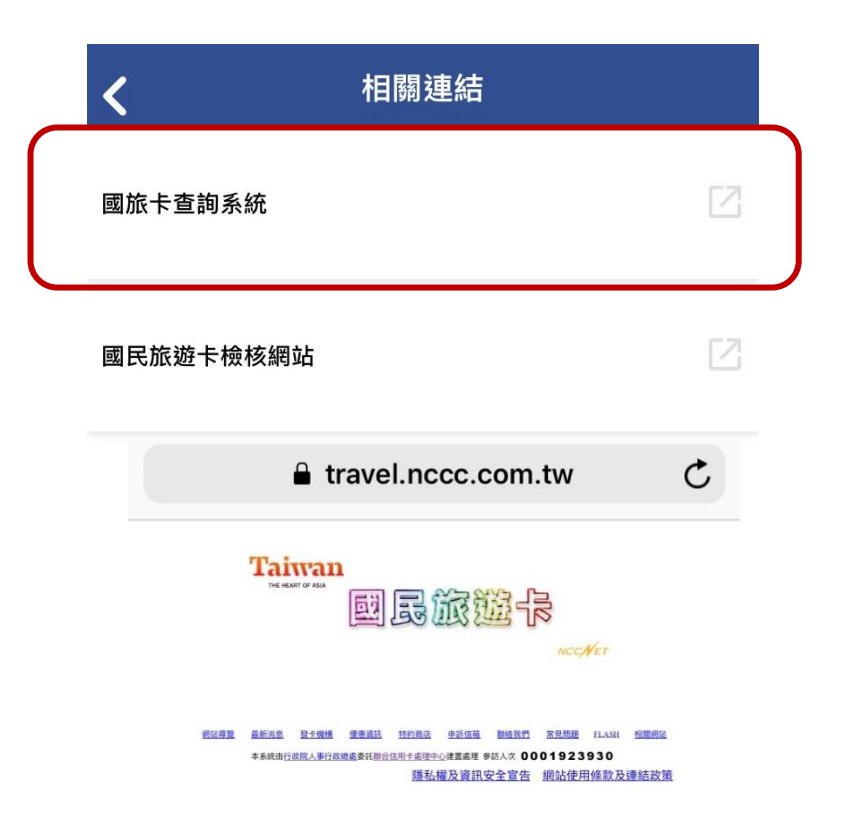

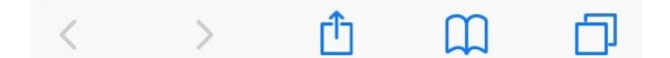

### 點選後可導引至對應之網頁。